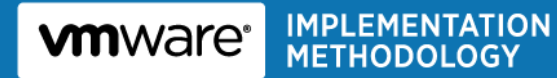

# VMware Desktop Virtualization Health Check Services Health Check Report

for

**MSPB** 

Prepared by

(b) (6

VMware Professional Services

(b) (6)

VMware and Customer Confidential

# Version History

| Date     | Ver. | Author  | Description                                      | Reviewers |
|----------|------|---------|--------------------------------------------------|-----------|
| 9/1/2015 | .1   | (b) (6) | Draft                                            |           |
| 9/3/2015 | .5   | (b) (6) | Add Content                                      |           |
| 9/4/2015 | 1.0  | (b) (6) | Organize Findings                                |           |
| 9/6/2015 | 1.5  | (b) (6) | Added Recommendations                            |           |
| 9/8/2015 | 2.0  | (b) (6) | Organized Recommendations                        |           |
| 9/9/2015 | 2.5  | (b) (6) | Checked Formatting sent to<br>(b) (6) for review | (b) (6)   |

© 2015 VMware, Inc. All rights reserved. This product is protected by U.S. and international copyright and intellectual property laws. This product is covered by one or more patents listed at <a href="http://www.vmware.com/download/patents.html">http://www.vmware.com/download/patents.html</a>.

VMware is a registered trademark or trademark of VMware, Inc. in the United States and/or other jurisdictions. All other marks and names mentioned herein may be trademarks of their respective companies.

VMware, Inc 3401 Hillview Ave Palo Alto, CA 94304 www.vmware.com

# Contents

| 1. | Exe  | ecutive Summary                         | 4  |
|----|------|-----------------------------------------|----|
| 2. | Hea  | alth Check Background                   | 4  |
|    | 2.1  | Scope                                   |    |
|    | 2.2  | Health Check Participants4              |    |
|    | 2.3  | Summary of Activities4                  |    |
|    | 2.4  | Next Steps5                             |    |
| 3. | Fin  | dings and Recommendations               | 5  |
|    | 3.1  | Summary of vSphere Findings6            |    |
|    | 3.2  | Findings and Recommendations for View27 |    |
|    | 3.3  | Priority 1 Recommendations27            |    |
|    | 3.4  | Priority 2 Recommendations              |    |
|    | 3.5  | Priority 3 Recommendations              |    |
| 5. | VM   | ware View Environment                   | 32 |
|    | 5.1  | VMware View Inventory                   |    |
|    | 5.2  | End User Persona                        |    |
| 6. | Red  | commendations                           | 48 |
|    | 6.1  | vSphere Recommendations                 |    |
|    | 6.2  | Horizon View Recommendations            |    |
|    | 6.3  | Operational Recommendations             |    |
|    | 6.4  | Additional Recommendations              |    |
| Ар | penc | dix A: References                       | 50 |

# 1. Executive Summary

MSPB engaged VMware Professional Services to conduct a health check of their VMware View<sup>™</sup> environment. This engagement included a health check of MSPB's current VMware vSphere<sup>®</sup> configuration, operations, and usage. If there are issues with the underlying vSphere implementation, the impact on the View environment could be severe.

# 2. Health Check Background

## 2.1 Scope

This document applies to the vSphere and Horizon View environments in the Washington DC office. All of the server systems are hosted in house and managed by internal personnel. This engagement is limited to the documentation and data gathered within the VMware Health Analyzer and the logs collected from each VMware component. The vSphere environment exists on Nutanix Hardware.

Infrastructure and VDI – Nutanix 3450

ComVault environment - Nutanix 6250

# 2.2 Health Check Participants

The following personnel were active participants during the course of the health check.

- (b) (6) VMware
- (b) (6) VMware
- (b) (6)
- (h) (6)
- (0) (0)
- (b) (6)

# 2.3 Summary of Activities

The following activities were conducted during the course of this project.

- Assessed and summarized the MSPB VMware vSphere environment health and architecture, focusing on technical and organizational aspects.
- Interviewed participants to determine priority issues and concerns.
- Collected View component information.
- Inventoried all hosted virtual desktops.
- Inventoried all linked clone pools, individually assigned virtual machines, and corresponding user entitlements.
- Researched MSPB's issues and concerns with View performance.
- Conducted basic knowledge transfer on following topics:
  - View operations best practices
  - o Pool management best practices
  - View storage best practices

- Hosted desktop image build process
- PCOIP sizing considerations
- PCOIP protocol tuning

## 2.4 Next Steps

Review this report and consider the recommended action items. Consider follow-up consulting engagement and/or health check. If required, the VMware Professional Services Organization or one of the VMware partner organizations can help MSPB implement the recommended actions.

# 3. Findings and Recommendations

The assessment results are presented in a prioritized format. Table 1 summarizes the priority categories of the assessment.

#### **Table 1. Priority Categories**

| Priority | Definition                                                                                       |
|----------|--------------------------------------------------------------------------------------------------|
| P1       | Items that require immediate attention and the corresponding actions to address each item.       |
| P2       | Items of potential concern. The items are either non-critical, or require further investigation. |
| P3       | Deviation from best practices, but addressing these might not be an immediate priority.          |

# 3.1 Summary of vSphere Findings

The following table contains a summary of the results of the vSphere Health Check that was performed during this project.

| ltem           | Comments                                                                                                    |
|----------------|----------------------------------------------------------------------------------------------------|
| Observation 1  | Remote syslog logging is configured but not enabled for 10 host(s).                                                                                                    |
| Priority       | P1                                                                                                    |
| Recommendation | Use persistent and remote syslog logging to improve manageability.                                                                                                    |
| Justification  | Remote logging both persistently on each host and to a central host<br>(syslog server) can greatly improve administration and management. By<br>making files available when needed and gathering files on a central<br>server, you can easily monitor all hosts and perform event correlation,<br>aggregate analysis, and make root cause analysis easier for<br>troubleshooting. Also, gathering the log files on a remote system allows<br>you to retain more historical information for postmortem analysis of<br>compromised systems. |
|                | To collect syslog information, all the systems must have<br>synchronized time and the correct firewall ports open between<br>hosts so that events can be correlated. Also, log messages are not<br>encrypted when sent to the remote host, so the network for the<br>service console should be isolated from other networks.                                                                                                    |
|                | With vSphere 6.0, the vSphere Syslog Collector (Windows) or the VMware Syslog Service (Appliance) are installed by default and thus can be used to provide this function once configured.                                                                                                    |
|                | References:                                                                                                    |
|                | Configure Syslog on ESXi Hosts section of the vSphere Installation<br>and Setup Guide<br><u>http://pubs.vmware.com/vsphere-</u><br><u>60/topic/com.vmware.ICbase/PDF/vsphere-esxi-vcenter-server-60-</u><br>installation-setup-guide.pdf                                                                                                    |
|                | ESXi tab in the VMware Security Hardening Guides<br>http://www.vmware.com/security/hardening-guides.html                                                                                                    |
| Item           | Comments                                                                                                    |
| Observation 2  | ESXi shell has been enabled or configured to start automatically on 7 host(s).<br>SSH access has been enabled or configured to start automatically on 10 host(s).                                                                                                    |

## 3.1.1 Compute

| Priority                                                     | P1                                                                                                    |
|--------------------------------------------------------------|----------------------------------------------------------------------------------------------------|
| Recommendation                                               | Configure VMware vSphere ESXi Shell and SSH access per manageability requirements.                                                                                                    |
| Justification                                                | The vSphere ESXi Shell and ESXi host SSH access can provide<br>essential host access that can be used when standard remote<br>management or CLI tools do not function. Access to the vSphere ESXi<br>Shell and SSH is primarily intended for use in break-fix scenarios and<br>can be enabled from either the graphical user interface, or from the<br>Direct Console User Interface (DCUI).                                                                                                    |
|                                                              | When enabled, a warning is shown on the host, so that you are aware when vSphere ESXi Shell or SSH access to a host has been enabled.                                                                                                    |
|                                                              | For security reasons, VMware recommends disabling these options until required by an administrator to decrease the attack surface of the ESXi host.                                                                                                    |
|                                                              | References:                                                                                                    |
|                                                              | Using ESXi Shell in ESXi 5.x and 6.0 (2004746)<br>http://kb.vmware.com/kb/2004746                                                                                                    |
|                                                              | ESXi tab in the VMware Security Hardening Guides <a href="http://www.vmware.com/security/hardening-guides.html">http://www.vmware.com/security/hardening-guides.html</a>                                                                                                    |
| ltem                                                         | Comments                                                                                                    |
|                                                              |                                                                                                    |
| Observation 3                                                | 2 cluster(s) have host HBA(s) configured inconsistently across ESX<br>hosts.<br>1 cluster(s) have host NIC(s) configured inconsistently across ESX hosts.                                                                                                    |
| Observation 3<br>Priority                                    | 2 cluster(s) have host HBA(s) configured inconsistently across ESX<br>hosts.<br>1 cluster(s) have host NIC(s) configured inconsistently across ESX hosts.<br>P1                                                                                                    |
| Observation 3<br>Priority<br>Recommendation                  | <ul> <li>2 cluster(s) have host HBA(s) configured inconsistently across ESX hosts.</li> <li>1 cluster(s) have host NIC(s) configured inconsistently across ESX hosts.</li> <li>P1</li> <li>Place host devices in a consistent order and location.</li> </ul>                                                                                                    |
| Observation 3<br>Priority<br>Recommendation<br>Justification | <ul> <li>2 cluster(s) have host HBA(s) configured inconsistently across ESX hosts.</li> <li>1 cluster(s) have host NIC(s) configured inconsistently across ESX hosts.</li> <li>P1</li> <li>Place host devices in a consistent order and location.</li> <li>Putting host devices in a consistent bus or slot for a particular type (vendor/model) facilitates automated installation and configuration, and makes administration and troubleshooting easier.</li> </ul>                                                                                                    |
| Observation 3<br>Priority<br>Recommendation<br>Justification | <ul> <li>2 cluster(s) have host HBA(s) configured inconsistently across ESX hosts.</li> <li>1 cluster(s) have host NIC(s) configured inconsistently across ESX hosts.</li> <li>P1</li> <li>Place host devices in a consistent order and location.</li> <li>Putting host devices in a consistent bus or slot for a particular type (vendor/model) facilitates automated installation and configuration, and makes administration and troubleshooting easier.</li> <li>Place storage adapters and network adapters on separate buses to reduce bus contention and improve performance. This does not apply for converged network adapters (CNA) with network and storage traffic.</li> </ul>                                                                                                    |
| Observation 3<br>Priority<br>Recommendation<br>Justification | <ul> <li>2 cluster(s) have host HBA(s) configured inconsistently across ESX hosts.</li> <li>1 cluster(s) have host NIC(s) configured inconsistently across ESX hosts.</li> <li>P1</li> <li>Place host devices in a consistent order and location.</li> <li>Putting host devices in a consistent bus or slot for a particular type (vendor/model) facilitates automated installation and configuration, and makes administration and troubleshooting easier.</li> <li>Place storage adapters and network adapters on separate buses to reduce bus contention and improve performance. This does not apply for converged network adapters (CNA) with network and storage traffic.</li> <li>References:</li> </ul>                                                                                                    |
| Observation 3<br>Priority<br>Recommendation<br>Justification | <ul> <li>2 cluster(s) have host HBA(s) configured inconsistently across ESX hosts.</li> <li>1 cluster(s) have host NIC(s) configured inconsistently across ESX hosts.</li> <li>P1</li> <li>Place host devices in a consistent order and location.</li> <li>Putting host devices in a consistent bus or slot for a particular type (vendor/model) facilitates automated installation and configuration, and makes administration and troubleshooting easier.</li> <li>Place storage adapters and network adapters on separate buses to reduce bus contention and improve performance. This does not apply for converged network adapters (CNA) with network and storage traffic.</li> <li>References:</li> <li>vSphere Installation and Setup Guide:</li> <li>http://pubs.vmware.com/vsphere-</li> <li>60/topic/com.vmware.ICbase/PDF/vsphere-esxi-vcenter-server-60-</li> <li>installation-setup-guide.pdf</li> </ul> |
| Observation 3 Priority Recommendation Justification Item     | 2 cluster(s) have host HBA(s) configured inconsistently across ESX<br>hosts.<br>1 cluster(s) have host NIC(s) configured inconsistently across ESX hosts.<br>P1<br>Place host devices in a consistent order and location.<br>Putting host devices in a consistent bus or slot for a particular type<br>(vendor/model) facilitates automated installation and configuration, and<br>makes administration and troubleshooting easier.<br>Place storage adapters and network adapters on separate buses to<br>reduce bus contention and improve performance. This does not apply for<br>converged network adapters (CNA) with network and storage traffic.<br><b>References:</b><br>vSphere Installation and Setup Guide:<br><u>http://pubs.vmware.com/vsphere-</u><br>60/topic/com.vmware.ICbase/PDF/vsphere-esxi-vcenter-server-60-<br>installation-setup-guide.pdf                                                    |

|                | inconsistently across ESX hosts.                                                                                                    |
|----------------|----------------------------------------------------------------------------------------------------|
| Priority       | P2                                                                                                    |
| Recommendation | Avoid unnecessary changes to advanced parameter settings.                                                                                                    |
| Justification  | Advanced parameters can cause unexpected behavior on ESXi hosts, if<br>not configured correctly. It is best to avoid using them unless absolutely<br>necessary. If they are used, it is best to perform a check to determine<br>whether advanced parameters are consistently configured across ESXi<br>hosts in a cluster. |
|                | References:                                                                                                    |
|                | Configuring Advanced options for ESXi (1038578)<br><u>http://kb.vmware.com/kb/1038578</u>                                                                                                    |
|                | vSphere Availability guide                                                                                                    |
|                | <u>http://pubs.vmware.com/vsphere-</u>                                                                                                    |
|                | 60/topic/com.vmware.ICbase/PDF/vsphere-esxi-vcenter-server-60-                                                                                                    |
|                | <u>availability-guide.pdf</u>                                                                                                    |

## 3.1.1 Datacenter

| Item           | Comments                                                                                                    |  |
|----------------|----------------------------------------------------------------------------------------------------|--|
| Observation 1  | Strict Admission Control for 2 VMware HA enabled cluster(s) is not enabled.                                                                                                    |  |
| Priority       | P1                                                                                                    |  |
| Recommendation | Size with HA host failure considerations.                                                                                                    |  |
| Justification  | VMware vCenter Server uses admission control to verify that sufficient resources are available in a cluster to provide failover protection and to protect virtual machine resource reservations.<br>There are three different admission control policies:                                                                                                    |  |
|                | <ul> <li>The number of host failures that the cluster tolerates policy - In this case, HA calculates the slot size for the cluster. The slot size is generally based on the worst case CPU and memory reservation of any given virtual machine in the cluster but it can be configured differently as specified in the cluster configuration. This calculation can result in a conservative admission control policy, but is fully automated and allows virtual machines to be restarted in the event of a host failure.</li> <li>The percentage of reserved cluster resources reserved policy - In this case, HA does not use the slot size calculation and uses a percentage of CPU and Memory resources for recovery from host failure. If the percentage reserved is low, virtual machines might not being protected due to insufficient resources.</li> <li>Use Failover hosts - In this case, a host(s) are reserved as</li> </ul> |  |

| Observation 3  | 10 virtual object(s) do not appear to follow a standard naming convention.                                                                                                    |
|----------------|----------------------------------------------------------------------------------------------------|
| Item           | Comments                                                                                                    |
|                | Virtual Machine Compatibility section of the <i>vSphere Virtual</i><br><i>Machine Administration</i> Guide<br><u>http://pubs.vmware.com/vsphere-</u><br><u>60/topic/com.vmware.ICbase/PDF/vsphere-esxi-vcenter-server-60-</u><br><u>virtual-machine-admin-guide.pdf</u>                                         |
|                | References:                                                                                                    |
|                | <ul> <li>New hardware virtual machines cannot be powered-on on older version hosts.</li> <li>vSphere vMotion migrations are not possible between new and older hosts if the hardware level of the VM is not supported.</li> <li>Limitations on deployment and creation of virtual machines per host.</li> </ul> |
| Justification  | Although not a recommended practice, clusters can have compatible but<br>different versions of ESXi. This is known as Mixed Mode. Although this<br>configuration allows you to create virtual machines with different virtual<br>hardware, it also has these disadvantages:                                     |
| Recommendation | Maintain compatible virtual hardware versions for virtual machines.                                                                                                    |
| Priority       | P2                                                                                                    |
| Observation 2  | 2 cluster(s) contain VM(s) and/or template(s) with mixed hardware versions.                                                                                                    |
| Item           | Comments                                                                                                    |
|                | VMware HA Admission Control section in vSphere Availability<br>http://pubs.vmware.com/vsphere-<br>60/topic/com.vmware.ICbase/PDF/vsphere-esxi-vcenter-server-60-<br>availability-guide.pdf                                                                                                    |
|                | References:                                                                                                    |
|                | VMware recommends that all hosts in a cluster have similar CPU and memory configurations to have a balanced cluster and optimal HA resource calculations.                                                                                                    |
|                | Selecting the number-of-host failures for HA admission control policy is recommended unless there are virtual machines with large reservations that result in a very conservative HA admission control policy.                                                                                                  |
|                | failover hosts. Sufficient capacity must be available on these stand-by hosts to ensure that recovery is possible in the event that a failure occurs.                                                                                                    |

| Priority                                                                                 | P2                                                                                                    |  |
|------------------------------------------------------------------------------------------|----------------------------------------------------------------------------------------------------|--|
| Recommendation                                                                           | Use a consistent naming convention for all virtual data center objects.                                                                                                    |  |
| Justification                                                                            | Using defined, documented, and consistent naming conventions provides<br>order to the VMware virtual infrastructure and helps administrators readily<br>and correctly identify its objects such as virtual machines, datacenters,<br>clusters, resource pools, ESX hosts, vCenter folders, virtual switch port<br>groups/dvport groups, uplink groups, datastores, templates, snapshots,<br>and vApps.                                                                                                    |  |
|                                                                                          | Define and use a consistent naming convention for datastores used in the VMware virtual infrastructure. Some attributes to incorporate in the naming convention are:                                                                                                    |  |
|                                                                                          | <ul> <li>Type of storage (FC, NFS, and iSCSI)</li> <li>Array vendor or type</li> <li>Location</li> <li>Business unit or function</li> <li>Performance characteristics (RAID level)</li> <li>Availability characteristics (replicated and non-replicated)</li> <li>Hostname tag for local datastores</li> </ul> Naming standards also help to streamline the troubleshooting and support process.                                                                                                    |  |
|                                                                                          |                                                                                                    |  |
| Item                                                                                     | Comments                                                                                                    |  |
| Item Observation 4                                                                       | Comments         5 user session(s) have been idle for at least 1 hour.                                                                                                    |  |
| Item       Observation 4       Priority                                                  | Comments         5 user session(s) have been idle for at least 1 hour.         P2                                                                                                    |  |
| Item       Observation 4       Priority       Recommendation                             | Comments         5 user session(s) have been idle for at least 1 hour.         P2         Disconnect vSphere Clients from the vCenter Server when they are no longer needed.                                                                                                    |  |
| Item         Observation 4         Priority         Recommendation         Justification | Comments         5 user session(s) have been idle for at least 1 hour.         P2         Disconnect vSphere Clients from the vCenter Server when they are no longer needed.         vCenter Server must keep all client sessions current with inventory changes. When this process is used for connected but unused sessions attached to the vCenter Server, the vCenter Server system's CPU usage and user interface speed can be affected.                                                                                                    |  |
| Item         Observation 4         Priority         Recommendation         Justification | Comments         5 user session(s) have been idle for at least 1 hour.         P2         Disconnect vSphere Clients from the vCenter Server when they are no longer needed.         vCenter Server must keep all client sessions current with inventory changes. When this process is used for connected but unused sessions attached to the vCenter Server, the vCenter Server system's CPU usage and user interface speed can be affected.         To improve the performance of vCenter Server, disconnect vSphere Client sessions from the vCenter Server when they are no longer needed.                                                                                                    |  |
| Item         Observation 4         Priority         Recommendation         Justification | Comments         5 user session(s) have been idle for at least 1 hour.         P2         Disconnect vSphere Clients from the vCenter Server when they are no longer needed.         vCenter Server must keep all client sessions current with inventory changes. When this process is used for connected but unused sessions attached to the vCenter Server, the vCenter Server system's CPU usage and user interface speed can be affected.         To improve the performance of vCenter Server, disconnect vSphere Client sessions from the vCenter Server when they are no longer needed.         This issue is true only for the vSphere Client. This behavior does not occur with the VMware vSphere Web Client.                     |  |
| Item         Observation 4         Priority         Recommendation         Justification | Comments         5 user session(s) have been idle for at least 1 hour.         P2         Disconnect vSphere Clients from the vCenter Server when they are no longer needed.         vCenter Server must keep all client sessions current with inventory changes. When this process is used for connected but unused sessions attached to the vCenter Server, the vCenter Server system's CPU usage and user interface speed can be affected.         To improve the performance of vCenter Server, disconnect vSphere Client sessions from the vCenter Server when they are no longer needed.         This issue is true only for the vSphere Client. This behavior does not occur with the VMware vSphere Web Client.         References: |  |

## 3.1.2 Network

| Item           | Comments                                                                                                    |
|----------------|----------------------------------------------------------------------------------------------------|
| Observation 1  | 3 cluster(s) have inconsistently configured standard switches across ESX<br>hosts.<br>1 cluster(s) have inconsistently configured distributed switches across<br>ESX hosts.                                                                                                    |
| Priority       | P1                                                                                                    |
| Recommendation | Configure networking consistently across all hosts in a cluster.                                                                                                    |
| Justification  | Minimize differences in the network configuration across all hosts in a cluster. Consistent networking configuration across all hosts in a cluster eases administration and troubleshooting. Also, because services such as vMotion require port groups to be consistently named, it is important to have a consistent configuration so that DRS and vSphere vMotion capabilities are not disrupted. |
|                | A consistent naming convention for virtual switches, port groups, and uplink groups should also be used in the environment to prevent confusion when configuring virtual machines.                                                                                                    |
|                | VMware vSphere Distributed Switch <sup>™</sup> can be used here to reduce<br>administration time and promote consistency across the virtual data<br>center. This is because changes to the distributed virtual port group are<br>consistently and automatically applied to all hosts that are connected to<br>the distributed switch.                                                                |
|                | References:                                                                                                    |
|                | vSphere Networking Guide<br><u>http://pubs.vmware.com/vsphere-</u><br><u>60/topic/com.vmware.ICbase/PDF/vsphere-esxi-vcenter-server-60-</u><br><u>networking-guide.pdf</u>                                                                                                    |
|                | Security Hardening Guide (vNetwork tab)<br>http://www.vmware.com/security/hardening-guides.html                                                                                                    |
| ltem           | Comments                                                                                                    |
| Observation 2  | 1 host(s) has VMKernel port groups with no NIC redundancy.                                                                                                    |
| Priority       | P1                                                                                                    |
| Recommendation | Verify that there is redundancy in networking paths and components to avoid single points of failure.                                                                                                    |
| Justification  | To avoid service disruption, make sure that the networking configuration is fault resilient to accommodate networking path and component failures. For example, provide at least two paths to each network.                                                                                                    |
|                | To do this configure all port groups and distributed virtual port                                                                                                    |

groups with at least two uplink paths using different vmnics. NIC teaming can be used with at least two active NICs, to provide redundancy along with an increase in the available bandwidth for the network. Standby NICs can also be used, but are often seen as wasted resources, because they do not pass traffic unless a failure occurs. Set failover policy with the appropriate active and standby NICs for failover. Connect each physical adapter to different physical switches for an additional level of redundancy.

In addition, upstream physical network components should also have the necessary redundancy to accommodate physical component failures.

#### **References:**

vSphere Networking Guide http://pubs.vmware.com/vsphere-60/topic/com.vmware.ICbase/PDF/vsphere-esxi-vcenter-server-60networking-guide.pdf

| Item           | Comments                                                                                                    |
|----------------|----------------------------------------------------------------------------------------------------|
| Observation 3  | 2 cluster(s) have portgroups configured inconsistently (either name or<br>active NIC total speeds) across ESX hosts.<br>1 cluster(s) have distributed portgroups configured inconsistently (either<br>name or active NIC total speeds) across ESX hosts.                             |
| Priority       | P1                                                                                                    |
| Recommendation | Minimize differences in the number of active NICs across hosts within a cluster.                                                                                                    |
| Justification  | Variance in the number of active NICs across hosts within a cluster can lead to inconsistent network performance when virtual machines are migrated to other hosts within a cluster.                                                                                                 |
|                | Hosts that have fewer NIC ports than others might experience network bottlenecks, but this might not be obvious if you assume that all hosts have the same number of active NIC ports available.                                                                                     |
| Item           | Comments                                                                                                    |
| Observation 4  | 18 standard portgroup(s) have NICs with mixed speed settings.                                                                                                    |
| Priority       | P1                                                                                                    |
| Recommendation | Avoid mixing NICs with different speeds and duplex settings on the same uplink for a port group/dvport group.                                                                                                    |
| Justification  | Having a port group/dvportgroup mapped to multiple vmnics at different<br>speeds is not recommended because, depending on the traffic load<br>balancing algorithm, the network speed of the traffic can be arbitrarily<br>and randomly determined and the result can be undesirable. |

| For example, suppose there are several virtual machines all connected to |
|--------------------------------------------------------------------------|
| a single vSwitch with two outbound adapters, one at 100-Mbps and one     |
| at 1-Gbps. Some virtual machines would have better performance than      |
| others depending on how their traffic is routed.                         |
| · •                                                                      |

A best practice is to verify that the speed is predictable and deliberately chosen.

| ltem           | Comments                                                                                                    |
|----------------|----------------------------------------------------------------------------------------------------|
| Observation 5  | Network I/O Control is not enabled for 1 distributed virtual switch(es) that use 10 Gbps uplinks.                                                                                                    |
| Priority       | P1                                                                                                    |
| Recommendation | Use Network I/O Control (NetIOC) to prioritize traffic.                                                                                                    |
| Justification  | All network traffic can benefit from NetIOC traffic prioritization during contention scenarios.                                                                                                    |
|                | 10-Gb Ethernet particularly can benefit from it as it provides high<br>bandwidth for ESXi systems. If this bandwidth is not managed properly,<br>an individual host can quickly saturate upstream network systems.<br>VMware recommends enabling NetIOC to prioritize the correct network<br>traffic across your data center. |
|                | References:                                                                                                    |
|                | Performance Evaluation of Network I/O Control in vSphere 6.0<br>https://www.vmware.com/resources/techresources/10454                                                                                                    |
| Item           | Comments                                                                                                    |
| Observation 6  | 1 host(s) has VMKernel port groups with no NIC redundancy.                                                                                                    |
| Priority       | P1                                                                                                    |
| Recommendation | Set up network redundancy for VMKernel network ports.                                                                                                    |
| Justification  | VMKernel network ports are the basis for many of the tasks that are performed on an ESXi host. Redundancy should be configured for each of the vmkernel ports, including:                                                                                                    |
|                | <ul> <li>Management Networks</li> <li>iSCSI/NFS Storage networks</li> <li>vMotion Networks</li> <li>Fault Tolerance Logging Networks</li> <li>Virtual SAN Networks</li> </ul>                                                                                                    |
|                | Redundancy can most easily be accomplished by having multiple vmnics attached to the vSwitch.                                                                                                    |
|                | References:                                                                                                    |
|                | vSphere Networking Guide                                                                                                    |

|                | 60/topic/com.vmware.ICbase/PDF/vsphere-esxi-vcenter-server-60-<br>networking-guide.pdf                                                                                                    |
|----------------|----------------------------------------------------------------------------------------------------|
| ltem           | Comments                                                                                                    |
| Observation 7  | 4 DV Port Groups for Distributed Virtual Switches do not use Load-Based Teaming.                                                                                                    |
| Priority       | P1                                                                                                    |
| Recommendation | Use Load-Based Teaming to balance virtual machine network traffic across multiple uplinks.                                                                                                    |
| Justification  | If link aggregation is not employed, Load-Based Teaming is the best<br>option for spreading virtual machine traffic across multiple links. No<br>additional physical network configuration is required when compared to<br>the default, "Route based on originating virtual port ID." |
|                | References:                                                                                                    |
|                | Performance Evaluation of Network I/O Control in VMware vSphere 6<br><u>https://www.vmware.com/resources/techresources/10454</u>                                                                                                    |
| Item           | Comments                                                                                                    |
| Observation 8  | 10 host(s) have standard port groups which use a network that is not dedicated to a single type of traffic.                                                                                                    |
| Priority       | P1                                                                                                    |
| Recommendation | Configure networks so that there is separation of traffic (physical or logical using VLANs).                                                                                                    |
| Justification  | Separate the following traffic where appropriate:                                                                                                    |
|                | <ul> <li>Management</li> <li>IP storage</li> <li>vMotion</li> <li>Fault Tolerance Logging</li> <li>Virtual machine</li> <li>Virtual SAN</li> <li>Provisioning</li> <li>vSphere Replication</li> </ul>                                                                                 |
|                | Traffic separation improves performance, prevents bottlenecks, and increases security.                                                                                                    |
|                | Use physical separation or logical separation using VLANs as appropriate. Configure the physical switch ports as trunk ports for VLANs.                                                                                                    |
|                | References:                                                                                                    |

http://pubs.vmware.com/vsphere-

|                | Performance Best Practices for VMware vSphere 6.0<br>http://www.vmware.com/files/pdf/techpaper/VMware-PerfBest-Practices-                                                                                                    |
|----------------|----------------------------------------------------------------------------------------------------|
|                | vSphere6-0.pdf                                                                                                    |
| ltem           | Comments                                                                                                    |
| Observation 9  | Outgoing traffic shaping is not enabled on 1 distributed virtual switches.<br>Incoming traffic shaping is not enabled on 1 distributed virtual switches.                                                                                                    |
| Priority       | P1                                                                                                    |
| Recommendation | Use DV Port Groups to apply policies to traffic flow types and to provide Rx bandwidth controls through the use of Traffic Shaping.                                                                                                    |
| Justification  | Configure each of the traffic flow types with a dedicated DV Port Group.<br>For example, you might want to enable Traffic Shaping for the egress<br>traffic on the DV Port Group used for vSphere vMotion. This can help in<br>situations where multiple vMotion operation initiated on different vSphere<br>hosts converge to the same destination vSphere server. |
|                | References:                                                                                                    |
|                | Performance Evaluation of Network I/O Control in VMware vSphere 6<br><u>https://www.vmware.com/resources/techresources/10454</u>                                                                                                    |
| Item           | Comments                                                                                                    |
| Observation 10 | 9 ESX host(s) have one or more port groups with physical NICs that share the same PCI bus.                                                                                                    |
| Priority       | P2                                                                                                    |
| Recommendation | Distribute vmnics for a port group across different PCI buses for greater redundancy.                                                                                                    |
| Justification  | Distributing vmnics for a port group across different PCI buses provides protection from failures related to a particular PCI bus. Team vmnics from different PCI buses to improve fault resiliency from component failures.                                                                                                    |
| Item           | Comments                                                                                                    |
| Observation 11 | 1 host(s) have physical NICs with misconfigured link speeds.                                                                                                    |
| Priority       | P3                                                                                                    |
| Recommendation | Configure NICs, physical switch speed, and duplex settings consistently. Set to autonegotiation for 1-Gb NICs.                                                                                                    |
| Justification  | Incorrect network speed and duplex settings can impact performance.<br>The network adapter (vmnic) and physical switch settings must be<br>checked and set correctly. If your physical switch is configured for a<br>specific speed and duplex setting, you must force the network driver to                                                                        |

use the same speed and duplex setting. For Gigabit links, network settings should be set to auto-negotiate and not forced.

You can set network adapter speed and duplex settings from the vSphere Client, but a reboot is required for changes to take effect.

#### **References:**

Solutions for Poor Network Performance section of vSphere Monitoring and Performance vSphere 6.0 <u>http://pubs.vmware.com/vsphere-</u> 60/topic/com.vmware.ICbase/PDF/vsphere-esxi-vcenter-server-60monitoring-performance-guide.pdf

### 3.1.3 Security

| Item           | Comments                                                                                                    |
|----------------|----------------------------------------------------------------------------------------------------|
| Observation 1  | 3 default users/group(s) are being used for vCenter user roles/permissions.                                                                                                    |
| Priority       | P1                                                                                                    |
| Recommendation | Use vCenter Server roles, groups, and permissions to provide appropriate access and authorization to the virtual infrastructure. Avoid using Windows built-in groups such as the Administrators group.                                                                                                    |
| Justification  | By default, the administrator access is defined as a part of the Platform<br>Services Controller installation. The configured user or group who has full<br>administrative control of vCenter Server (and the virtual infrastructure).<br>This can allow other system administrators who are not virtual<br>infrastructure administrators access the infrastructure, if a dedicated<br>group or user is not created. |
|                | References:                                                                                                    |
|                | vSphere Users and Permissions section of the <i>vSphere Security</i><br><i>Guide for vSphere 6.0</i><br><u>http://pubs.vmware.com/vsphere-</u><br><u>60/topic/com.vmware.ICbase/PDF/vsphere-esxi-vcenter-server-60-</u><br><u>security-guide.pdf</u>                                                                                                    |
| Item           | Comments                                                                                                    |
| Observation 2  | Tech Support Mode (TSM) timeout is not enabled for 10 host(s).                                                                                                    |
| Priority       | P1                                                                                                    |
| Recommendation | Enable the ESXi Shell timeout feature and configure it per customer security requirements.                                                                                                    |
| Justification  | In ESXi, the ESXi Shell timeout feature automatically logs out unused ESXi Shell sessions to prevent unauthorized access.                                                                                                    |
|                |                                                                                                    |

Set a timeout that does not disrupt the standard VMware administrator workflow. Setting appropriate timeout also avoids indefinite idle connection and unwanted privileged host access.

#### **References:**

ESXi tab in the VMware Security Hardening Guides http://www.vmware.com/security/hardening-guides.html

| Item           | Comments                                                                                                    |
|----------------|----------------------------------------------------------------------------------------------------|
| Observation 3  | Default firewall settings have been modified from default for 10 ESX host(s).                                                                                                    |
| Priority       | P1                                                                                                    |
| Recommendation | Configure firewall rules and ports according to best practices.                                                                                                    |
| Justification  | The default firewall rules are configured to provide adequate security while allowing communication with the appropriate VMware virtual infrastructure components.                                                                                                    |
|                | Unless required to enable communication for VMware virtual<br>infrastructure services, avoid changing firewall rules because this can<br>introduce additional security issues. VMware recommends that you leave<br>the default security firewall settings in place. These settings block all<br>incoming and outgoing traffic that is not associated with enabled service. |
|                | If you enable a service and open ports for it, document the changes,<br>including the purpose for opening each port. Consistently make the<br>changes on all the appropriate ESXi hosts and avoid changing the<br>default ports unless necessary.                                                                                                    |
|                | References:                                                                                                    |
|                | VM and ESXi tabs in the VMware Security Hardening Guides. <u>http://www.vmware.com/security/hardening-guides.html</u>                                                                                                    |
|                | TCP and UDP Ports required to access vCenter Server, ESX hosts, and<br>other network components (1012382)<br><u>http://kb.vmware.com/kb/1012382</u>                                                                                                    |
|                | TCP and UDP Ports section in the <i>vSphere Security Guide</i><br>http://pubs.vmware.com/vsphere-<br>60/topic/com.vmware.ICbase/PDF/vsphere-esxi-vcenter-server-60-<br>security-guide.pdf                                                                                                    |
| ltem           | Comments                                                                                                    |
| Observation 4  | (b) (7)(E)                                                                                                    |
| Priority       | P2                                                                                                    |
| Recommendation | (b) (7)(E)                                                                                                    |

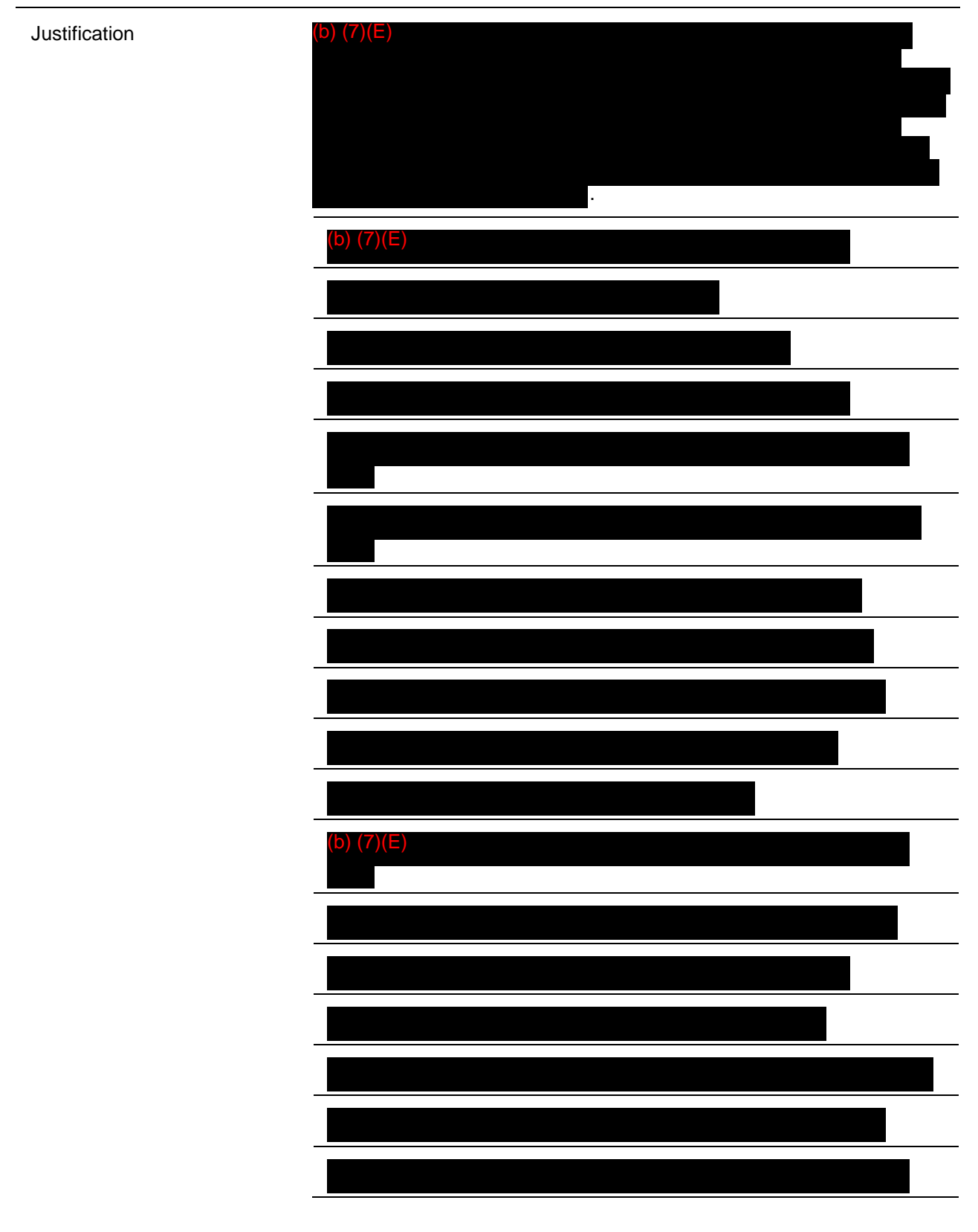

#### **References:**

© 2015 VMware, Inc. All rights reserved. Page 18 of 50 VM Tab of the VMware Security Hardening Guides http://www.vmware.com/security/hardening-guides.html

| Item           | Comments                                                                                                    |
|----------------|----------------------------------------------------------------------------------------------------|
| Observation 5  | 10 host(s) have one or more port groups that allow forged transmits.<br>10 host(s) have one or more port groups that allow MAC address<br>changes.                                                                                                    |
| Priority       | P2                                                                                                    |
| Recommendation | Change port group security default settings for Forged Transmits,<br>Promiscuous Mode, and MAC Address Changes to Reject unless<br>required.                                                                                                    |
| Justification  | VMware recommends that port group security default settings for Forged Transmits, Promiscuous Mode, and MAC Address Changes be set to Reject for improved security.                                                                                                    |
|                | When the MAC address changes option is set to Reject, ESXi does not honor requests to change the effective MAC address to a different address than the initial MAC address. This setting protects the host against MAC impersonation.                                                                                                    |
|                | To protect against MAC impersonation, you can set the <b>Forged</b><br><b>transmits</b> option to <b>Reject</b> . If you do, the host compares the source<br>MAC address being transmitted by the guest operating system with the<br>effective MAC address for its virtual machine adapter to see if they<br>match. When the addresses do not match, the ESXi host drops the<br>packet. |
|                | Promiscuous mode eliminates any reception filtering that the virtual machine adapter performs so that the guest operating system receives all traffic observed on the wire. By default, the virtual machine adapter cannot operate in promiscuous mode.                                                                                                    |
|                | References:                                                                                                    |
|                | Securing ESXi Configurations section in the vSphere Security Guide for vSphere 6.0<br>http://pubs.vmware.com/vsphere-<br>60/topic/com.vmware.ICbase/PDF/vsphere-esxi-vcenter-server-60-<br>security-guide.pdf                                                                                                    |
|                | vNetwork Tab of the VMware Security Hardening Guides <a href="http://www.vmware.com/security/hardening-guides.html">http://www.vmware.com/security/hardening-guides.html</a>                                                                                                    |
| Item           | Comments                                                                                                    |
| Observation 6  | 277 VM(s) have not configured RemoteDisplay.maxConnections value.                                                                                                    |
| Priority       | P2                                                                                                    |
| Recommendation | Limit sharing console connections if there are security concerns.                                                                                                    |

| Item           | Comments                                                                                                    |
|----------------|----------------------------------------------------------------------------------------------------|
| 3.1.4 Storage  |                                                                                                    |
|                | ESXi tab of the VMware vSphere Security Hardening Guides<br>http://www.vmware.com/security/hardening-guides.html                                                                                                    |
|                | References:                                                                                                    |
|                | VMware recommends that the mutual authentication secret for each host<br>be different. Set the secret different for each client authenticating to the<br>server so that if a single host is compromised, an attacker cannot create<br>another arbitrary host and authenticate to the storage device. With a<br>single shared secret, compromise of one host can allow an attacker to<br>authenticate to the storage device.                                                                                                    |
| Justification  | vSphere allows for the use of bidirectional authentication of both the<br>iSCSI target and host. By not authenticating both iSCSI target and host,<br>there is a potential for a man-in-the-middle attack where an attacker can<br>impersonate either side of the connection to steal data. Bidirectional<br>authentication can mitigate this risk. If the iSCSI facility is isolated from<br>general network traffic, it is less vulnerable to exploitation.                                                                                                    |
| Recommendation | Enable bidirectional CHAP authentication for iSCSI traffic so that CHAP authentication secrets are unique.                                                                                                    |
| Priority       | P2                                                                                                    |
| Observation 7  | 9 host(s) have host bus adapters without bidirectional CHAP authentication setup.                                                                                                    |
| ltem           | Comments                                                                                                    |
|                | VM Tab of the VMware Security Hardening Guides <u>http://www.vmware.com/security/hardening-guides.html</u>                                                                                                    |
|                | References:                                                                                                    |
| Justification  | By default, more than one user at a time can connect to remote console<br>sessions. When multiple sessions are activated, each terminal window<br>gets a notification about the new session. If an administrator in the virtual<br>machine logs in using a VMware remote console during their session, a<br>non-administrator in the virtual machine might connect to the console and<br>observe the administrator's actions. Also, this can result in an<br>administrator losing console access to a virtual machine. For example, if<br>a jump box is being used for an open console session, and the<br>administrator loses connection to that box, then the console session<br>remains open. Allowing two console sessions permits debugging by way<br>of a shared session. For highest security, only one remote console<br>session at a time should be allowed. |
| luctification  | Du defeuit mere then and upon at a time and a second to respect to                                                                                                    |

| Observation 1 | 10 host(s) have standard port groups that use a network that is not dedicated to a single type of storage(NFS or iSCSI) traffic. |
|---------------|----------------------------------------------------------------------------------------------------|

| Priority       | P1                                                                                                    |
|----------------|----------------------------------------------------------------------------------------------------|
| Recommendation | Configure NFS and iSCSI storage traffic for performance and security.                                                                                                    |
| Justification  | Storage traffic is potentially the most important of all for Virtual Machine performance. When configuring the network for storage traffic it should be:                                                                                                    |
|                | <ul> <li>low latency and have adequate bandwidth</li> <li>Use dedicated pNICs</li> </ul>                                                                                                    |
|                | <ul> <li>Use a dedicated IP storage network</li> <li>Use isolated networks that are placed on different subnets</li> </ul>                                                                                                    |
|                | <b>References:</b> vSphere Storage Guide for vSphere 6.0                                                                                                    |
|                | 60/topic/com.vmware.ICbase/PDF/vsphere-esxi-vcenter-server-60-                                                                                                    |
| Item           | Comments                                                                                                    |
| Observation 2  | 18 datastore(s) do(es) not have Storage I/O Control enabled.                                                                                                    |
| Priority       | P2                                                                                                    |
| Recommendation | Use Storage I/O Control (SIOC) to prioritize high importance virtual machine traffic.                                                                                                    |
| Justification  | SIOC engages only if the storage system hosting a virtual machine<br>becomes congested, as measured by increased latency. If congestion<br>occurs, SIOC enforces disk I/O fairness among virtual machines, even<br>across different hosts, respecting disk shares per virtual machine.<br>Without SIOC, disk shares enforce fairness only among virtual machines<br>on the same host. SIOC does not function correctly unless all datastores<br>that share the same spindles on the array have the same congestion<br>threshold. |
|                | References:                                                                                                    |
|                | Storage I/O Resource Allocation section in <i>Performance Best Practices</i><br>for VMware vSphere 6.0<br><u>http://www.vmware.com/files/pdf/techpaper/VMware-PerfBest-Practices-vSphere6-0.pdf</u>                                                                                                    |
| Item           | Comments                                                                                                    |
| Observation 3  | 2 datastore(s) have both VMs and Templates.                                                                                                    |
| Priority       | P2                                                                                                    |
| Recommendation | Allocate space on shared datastores for templates and media/ISOs separately from datastores for virtual machines.                                                                                                    |

| Justification | To improve performance, separate virtual machine files from other files such as templates and ISO files that have higher I/O characteristics. As best practice, dedicate separate shared datastores/LUNs for virtual machine templates and to separate ISO/FLP files from the virtual machines. |
|---------------|----------------------------------------------------------------------------------------------------|
|               | As of vSphere 6.0, VMware recommends using the Content Library for Media and template storage.                                                                                                    |
|               | Media files can be placed either locally on each host or in a shared datastore. To avoid storing unnecessary copies, place media files on shared storage.                                                                                                    |

| Item           | Comments                                                                                                    |
|----------------|----------------------------------------------------------------------------------------------------|
| Observation 1  | 11 VM(s) do not meet some of the VMotion requirements (either floppy/cd-rom found, VM in internal network, network or datastore not visible to all ESX in cluster).<br>VMotion traffic for 10 host(s) is on less than 1 GB network.                                                                                                    |
| Priority       | P1                                                                                                    |
| Recommendation | Verify that virtual machines meet the requirements for vSphere vMotion.                                                                                                    |
| Justification  | To facilitate vSphere vMotion operations of virtual machines between hosts the following requirements must be met:                                                                                                    |
|                | <ul> <li>The source and destination hosts must use shared storage and the disks of all virtual machines must be available on both source and target hosts, or storage will be migrated. This comes with a cost in performance, resource utilization (storage and network) while migration occurs.</li> <li>The port group names must be the same on the source and destination hosts or the networking will also need to be migrated. This could impact connectivity if incorrect network is chosen.</li> <li>vSphere vMotion requires a 1-Gbps network interface. However, using a 10-Gbps network interface or multiple 1-Gbps network interfaces will result in significant improvements in vSphere vMotion performance.</li> <li>CPU compatibility - source and destination hosts must have compatibile CPUs [relaxed for Enhanced vMotion Compatibility(EVC)].</li> <li>No devices are attached that prevent vSphere vMotion (CDROM, floppy, serial/parallel devices) are attached.</li> </ul> |

## 3.1.5 Virtual Machines

|                | References:                                                                                                    |
|----------------|----------------------------------------------------------------------------------------------------|
|                | VMware vMotion Best Practices in the VMware vMotion section of<br>Performance Best Practices guide for VMware vSphere 6.0<br><u>http://www.vmware.com/files/pdf/techpaper/VMware-PerfBest-Practices-</u><br><u>vSphere6-0.pdf</u>                                                                                                    |
|                | vSphere Networking Guide for vSphere 6.0<br><u>http://pubs.vmware.com/vsphere-</u><br><u>60/topic/com.vmware.ICbase/PDF/vsphere-esxi-vcenter-server-60-</u><br><u>networking-guide.pdf</u>                                                                                                    |
| Item           | Comments                                                                                                    |
| Observation 2  | 15 VM(s) have snapshot(s).                                                                                                    |
| Priority       | P1                                                                                                    |
| Recommendation | Limit use of snapshots, and when using snapshots limit them to short-<br>term use.                                                                                                    |
| Justification  | Snapshots allow point-in-time state captures, which allow virtual<br>machines to have their states reverted to a snapshot for testing and<br>recovery. However, multiple snapshots result in more disk usage.<br>Although SCSI contention was significantly improved in VMFS5, VMware<br>recommends limiting use of snapshots, and when used, limiting them to<br>short-term use. |
| Item           | Comments                                                                                                    |
| Observation 3  | 1 VM(s) do not have VMware Tools installed.<br>9 VM(s) have VMware Tools installed that are not up to date.<br>1 VM(s) do not have VMware Tools running.                                                                                                    |
| Priority       | P1                                                                                                    |
| Recommendation | Verify that VMware Tools is installed, running, and up to date for running virtual machines.                                                                                                    |
| Justification  | Install VMware Tools (including open-vm-tools where applicable) in all guests that have supported VMware Tools available.                                                                                                    |
|                | <b>Note :</b> <i>open-vm-tools</i> is the open source implementation of VMware<br>Tools and consists of a suite of virtualization utilities that improves the<br>functionality, administration, and management of virtual machines within                                                                                                    |

|                | the parameter isolation.tools.autoInstall.disable to True.                                                                                                    |
|----------------|----------------------------------------------------------------------------------------------------|
| ltem           | Comments                                                                                                    |
| Observation 4  | 11 VM(s) has(ve) unnecessary virtual device(s) that is/are either connected or start connected.                                                                                                    |
| Priority       | P2                                                                                                    |
| Recommendation | Allocate only as much virtual hardware as required for each virtual machine. Disable any unused or unnecessary or unauthorized virtual hardware devices.                                                                                                    |
| Justification  | Provisioning a virtual machine with more resources than it requires can<br>reduce the performance of that virtual machine and virtual machines that<br>share the same host. For example, configuring more vCPUs than<br>required for an application that is single threaded can reduce overall<br>performance. Also, configuring more memory than required can impact<br>the other virtual machines on the same host. |
|                | In addition to disabling unnecessary virtual devices within the virtual machine, verify that no device is connected to a virtual machine if it is not needed there. For example, serial and parallel ports are rarely used for virtual machines in a data center environment, and CD/DVD drives are usually connected only temporarily during software installation.                                                  |
|                | Disabling any unused or unnecessary virtual hardware devices improves<br>performance (because it can reduce device polling), improves security,<br>and reduces the probability of these devices preventing vSphere vMotion<br>from succeeding.                                                                                                    |
|                | Disabling or disconnecting unauthorized devices enhances the security levels of the virtual machines and their hosts.                                                                                                    |
|                | Virtual machine performance can also be improved by configuring the virtual machines to use ISO images instead of physical drives. Physical drives can be avoided entirely by disabling optical drives in the virtual machines when the devices are not needed.                                                                                                    |
|                | References:                                                                                                    |
|                | Best Practices for Virtual Machine and Host Security sections of the<br>vSphere Security Guide for vSphere 6.0<br><u>http://pubs.vmware.com/vsphere-</u>                                                                                                    |
|                | security-guide.pdf                                                                                                    |
| Item           | Comments                                                                                                    |
| Observation 5  | 61 VMs are not using latest virtual hardware profile.                                                                                                    |
| Priority       | P2                                                                                                    |
| Recommendation | Use the latest virtual hardware version to take advantage of additional capabilities.                                                                                                    |

| Justification  | ESXi 6.0 introduces virtual hardware version 11. By creating virtual machines using this hardware version, or upgrading existing virtual machines to this version, additional capabilities become available.                                                                                                    |
|----------------|----------------------------------------------------------------------------------------------------|
|                | This hardware version is not compatible with versions of ESXi prior to 6.0. If a cluster of ESXi hosts contains some hosts running pre-6.0 versions of ESXi, the virtual machines running on virtual hardware version 10 are constrained to run only on the ESXi 6.0 hosts. This could limit vSphere vMotion choices for vSphere DRS or DPM. |
|                | References:                                                                                                    |
|                | vSphere Virtual Machine Administration Guide for vSphere 6.0<br>http://pubs.vmware.com/vsphere-<br>60/topic/com.vmware.ICbase/PDF/vsphere-esxi-vcenter-server-60-<br>virtual-machine-admin-guide.pdf                                                                                                    |
| Item           | Comments                                                                                                    |
| Observation 6  | 2 VM(s) are not using VMXNET3 even though their configuration and guest OS support it.                                                                                                    |
| Priority       | P2                                                                                                    |
| Recommendation | Use the latest version of VMXNET that is supported by the guest operating system.                                                                                                    |
| Justification  | For best performance, use the VMXNET3 paravirtualized network<br>adapter for operating systems where it is supported. This requires that<br>the virtual machine use at least virtual hardware version 7 and that<br>VMware Tools be installed in the guest operating system.                                                                 |
|                | If VMXNET3 is not supported by the guest OS, use Enhanced VMXNET (VMXNET2).                                                                                                    |
|                | If Enhanced VMXNET is not supported in the guest operating system,<br>then use the flexible device type, which automatically converts each AMD<br>PCnet32 device (vlance) network device to a VMXNET device when<br>VMware Tools is installed.                                                                                               |
|                | Refer to information in the Knowledge Base article and product documentation for supported guest operating systems for the particular adapter.                                                                                                    |
|                | References:                                                                                                    |
|                | Choosing a network adapter for your virtual machine (1001805)<br>http://kb.vmware.com/kb/1001805                                                                                                    |
|                | Guest Operating System Networking Considerations section in<br>Performance Best Practices for VMware vSphere 6.0<br><u>http://www.vmware.com/files/pdf/techpaper/VMware-PerfBest-Practices-vSphere6-0.pdf</u>                                                                                                    |
| Item           | Comments                                                                                                    |

| Observation 7  | 10 VM(s) have an installed OS that differs from the configured type.                                                                                                    |
|----------------|----------------------------------------------------------------------------------------------------|
| Priority       | P3                                                                                                    |
| Recommendation | Select the correct guest operating system type in the virtual machine configuration to match the guest operating system.                                                                                                    |
| Justification  | <ul> <li>Selecting the guest operating system type determines the following:</li> <li>Optimal monitor mode to use</li> <li>Default optimal devices for the guest OS (such as SCSI controller and network adapter)</li> <li>The optimal default resource configuration for CPU/RAM</li> <li>Appropriate VMware Tools to be installed in the guest OS</li> <li>Verify that the guest OS type matches the operating system installed in the virtual machine to maintain the performance and manageability of the virtual machine.</li> <li>You can change the guest OS type only when the virtual machine is powered off.</li> </ul> |

| ltem           | Comments                                                                                                    |
|----------------|----------------------------------------------------------------------------------------------------|
| Observation 8  |                                                                                                    |
| Priority       | P3                                                                                                    |
| Recommendation | Use reservations and limits selectively on virtual machines.                                                                                                    |
| Justification  | Setting reservations and limits on virtual machines increases the management overhead of the VMware virtual infrastructure, so selectively set these only on virtual machines that need it.                                                                                                    |
|                | For reservations do not set them too high because doing so can limit the<br>number of virtual machines that you can power on in a resource pool,<br>cluster, or host. Setting reservations can also affect the slot size<br>calculation for HA clusters, which can affect the admission control policy<br>of an HA cluster (for admission control policy of number of host failures). |
|                | For limits, do not set them too low because doing so can affect the amount of CPU or memory resources available to the virtual machines, which can affect the overall performance.                                                                                                    |
|                | References:                                                                                                    |
|                | General Resource Management section in <i>Performance Best Practices</i><br>for VMware vSphere 6.0<br>http://www.vmware.com/files/pdf/techpaper/VMware-PerfBest-Practices-<br>vSphere6-0.pdf                                                                                                    |

## 3.2 Findings and Recommendations for View

The following table contains summary of the results of the View Health Check that was performed during this project. Details of these items are in the following sections of this document.

| Priority | Component                      | Recommended Action Item                                                                                                    |
|----------|--------------------------------|----------------------------------------------------------------------------------------------------|
| P1       | Desktop<br>Operating<br>System | Verify that all guest OS installations were performed using a clean install.                                                                                                    |
| P1       | Desktop<br>Operating<br>System | Verify that the guest operating system was created using the VMware optimization guides. Determine which optimizations were applied and verify.                                                    |
| P1       | Infrastructure                 | Verify that the Horizon View environment is configured to collect event information in a Horizon View events database.                                                                             |
| P1       | View<br>Administrator          | Verify that no Horizon View services or servers are down or have been down.                                                                                                    |
| P1       | View Connection<br>Server      | Verify that the Horizon View connection servers are configured with a system disk of at least 70 GB.                                                                                               |
| P1       | vSphere Storage                | Verify that the network is configured for jumbo frames on NFS/iSCSI connections.                                                                                                    |
| P1       | vSphere Storage                | Verify that virtual desktops are distributed evenly across datastores.                                                                                                    |
| P2       | ESX/ESXi hosts                 | Verify that there are no unusually high disk I/O latencies or IOPS (CMDS/s, GAVG).                                                                                                    |
| P3       | vCenter                        | Verify that vCenter servers supporting the Horizon View environment are dedicated only to supporting Horizon View. Use separate vCenter servers for supporting the virtualized server environment. |

Table 2: Summary of View Health Check Findings and Recommendations

# 3.3 Priority 1 Recommendations

| Item                     | Comments                                                                     |
|--------------------------|------------------------------------------------------------------------------|
| Observation 1            | Master image has optimization potential                                      |
| Priority                 | P1                                                                           |
| Infrastructure Qualities | Configuration.                                                               |
| Recommendation           | Verify that all guest OS installations were performed using a clean install. |
| Justification            | While it is common for enterprises to take an existing physical desktop      |

|                          | image and convert it to be virtualized, this generally results in slower<br>performance to both the desktop and the virtual infrastructure. Creating a<br>clean virtual machine and installing from scratch, with the proper<br>optimizations in place and only the required applications, provides a<br>much better performing virtual machine and subsequently better<br>performing host and environment. |
|--------------------------|----------------------------------------------------------------------------------------------------|
|                          | References                                                                                                    |
|                          | Windows XP Deployment Guide                                                                                                    |
|                          | http://www.vmware.com/files/pdf/XP_guide_vdi.pdf                                                                                                    |
|                          | VMware View Optimization Guide for Windows 7                                                                                                    |
|                          | http://www.vmware.com/files/pdf/VMware-View-<br>OptimizationGuideWindows7-EN.pdf                                                                                                    |
| ltem                     | Comments                                                                                                    |
| Observation 2            | Master image has optimization potential                                                                                                    |
| Priority                 | P1                                                                                                    |
| Infrastructure Qualities | Performance, configuration.                                                                                                    |
| Recommendation           | Verify that the guest operating system was created using the VMware optimization guides. Determine which optimizations were applied and verify.                                                                                                    |
| Justification            | This is critical for a smooth-running desktop operating system.<br>Customizations improve performance considerably.                                                                                                    |
|                          | References                                                                                                    |
|                          | VMware View Optimization Guide for Windows 7                                                                                                    |
|                          | http://www.vmware.com/files/pdf/VMware-View-<br>OptimizationGuideWindows7-EN.pdf                                                                                                    |
|                          | VMware OS Optimization Tool                                                                                                    |
|                          | http://labs.vmware.com/flings/vmware-os-optimization-tool                                                                                                    |
| Item                     | Comments                                                                                                    |
| Observation 3            | No event database has been running in Horizon View environment to collect View events. This observation was collected when the event database was offline. The Database periodically goes on and offline. Recommend detaching and reattaching using FQDN of database server.                                                                                                    |
| Priority                 | P1                                                                                                    |
| Infrastructure Qualities | Availability, manageability, configuration.                                                                                                    |
| Recommendation           | Verify that the Horizon View environment is configured to collect event information in a Horizon View events database.                                                                                                    |
|                          |                                                                                                    |

| Justification                                                                                                    | This allows for segregated management of the server and isolation of components supporting Horizon View.                                                                                                    |
|----------------------------------------------------------------------------------------------------|----------------------------------------------------------------------------------------------------|
|                                                                                                    | References                                                                                                    |
|                                                                                                    | VMware Horizon with View Installation (6.x)                                                                                                    |
|                                                                                                    | https://pubs.vmware.com/horizon-view-<br>60/topic/com.vmware.ICbase/PDF/horizon-view-60-installation.pdf                                                                                                    |
|                                                                                                    | VMware Horizon View Installation (5.x)                                                                                                    |
|                                                                                                    | http://pubs.vmware.com/view-52/topic/com.vmware.ICbase/PDF/horizon-<br>view-52-installation.pdf                                                                                                    |
| ltem                                                                                                    | Comments                                                                                                    |
| Observation 4                                                                                                    | 4 View service(s) or server(s) is/are down.                                                                                                    |
| Priority                                                                                                    | P1                                                                                                    |
| Infrastructure Qualities                                                                                                  | Availability, configuration.                                                                                                    |
| Recommendation                                                                                                    | Verify that no Horizon View services or servers are down or have been down. Two connection servers are offline (intentional) and the events database connection periodically shows as an error.                                                                                                    |
| Justification                                                                                                    | These events can indicate problems in the environment.                                                                                                    |
|                                                                                                    |                                                                                                    |
| ltem                                                                                                    | Comments                                                                                                    |
| Item Observation 5                                                                                                    | Comments 2 Connection server(s) are configured with system disk size less than the recommended size.                                                                                                    |
| Item<br>Observation 5<br>Priority                                                                                         | Comments 2 Connection server(s) are configured with system disk size less than the recommended size. P1                                                                                                    |
| Item         Observation 5         Priority         Infrastructure Qualities                                              | Comments         2 Connection server(s) are configured with system disk size less than the recommended size.         P1         Availability, manageability, configuration.                                                                                                    |
| Item         Observation 5         Priority         Infrastructure Qualities         Recommendation                       | Comments         2 Connection server(s) are configured with system disk size less than the recommended size.         P1         Availability, manageability, configuration.         Verify that the Horizon View connection servers are configured with a system disk of at least 70 GB.                                                                                                    |
| Item         Observation 5         Priority         Infrastructure Qualities         Recommendation         Justification | Comments         2 Connection server(s) are configured with system disk size less than the recommended size.         P1         Availability, manageability, configuration.         Verify that the Horizon View connection servers are configured with a system disk of at least 70 GB.         The system disk should be 70GB or greater if you are configuring Horizon View.                                                                                                    |
| Item         Observation 5         Priority         Infrastructure Qualities         Recommendation         Justification | Comments         2 Connection server(s) are configured with system disk size less than the recommended size.         P1         Availability, manageability, configuration.         Verify that the Horizon View connection servers are configured with a system disk of at least 70 GB.         The system disk should be 70GB or greater if you are configuring Horizon View.         References                                                                                                    |
| Item         Observation 5         Priority         Infrastructure Qualities         Recommendation         Justification | Comments         2 Connection server(s) are configured with system disk size less than the recommended size.         P1         Availability, manageability, configuration.         Verify that the Horizon View connection servers are configured with a system disk of at least 70 GB.         The system disk should be 70GB or greater if you are configuring Horizon View.         References         VMware Horizon with View Architecture Planning (6.x)                                                                                                    |
| Item         Observation 5         Priority         Infrastructure Qualities         Recommendation         Justification | Comments         2 Connection server(s) are configured with system disk size less than the recommended size.         P1         Availability, manageability, configuration.         Verify that the Horizon View connection servers are configured with a system disk of at least 70 GB.         The system disk should be 70GB or greater if you are configuring Horizon View.         References         VMware Horizon with View Architecture Planning (6.x)         https://pubs.vmware.com/horizon-view-60-architecture-planning.pdf                                                                                                    |
| Item         Observation 5         Priority         Infrastructure Qualities         Recommendation         Justification | Comments         2 Connection server(s) are configured with system disk size less than the recommended size.         P1         Availability, manageability, configuration.         Verify that the Horizon View connection servers are configured with a system disk of at least 70 GB.         The system disk should be 70GB or greater if you are configuring Horizon View.         References         VMware Horizon with View Architecture Planning (6.x)         https://pubs.vmware.com/horizon-view-         60/topic/com.vmware.ICbase/PDF/horizon-view-60-architecture-         planning.pdf         VMware Horizon View Architecture Planning (5.x) |

| Item                     | Comments                                                                                                    |
|--------------------------|----------------------------------------------------------------------------------------------------|
| Observation 6            | 10 NFS/ISCSI connections have been found to have management ports not configured for jumbo frames.                                                                                                    |
| Priority                 | P1                                                                                                    |
| Infrastructure Qualities | Performance, scalability, configuration.                                                                                                    |
| Recommendation           | Verify that the network is configured for jumbo frames on NFS/iSCSI connections.                                                                                                    |
| Justification            | Use of jumbo frames enhances storage performance.                                                                                                    |
|                          | References                                                                                                    |
|                          | Performance Best Practices for VMware vSphere (5.5)                                                                                                    |
|                          | http://www.vmware.com/pdf/Perf_Best_Practices_vSphere5.5.pdf                                                                                                    |
|                          | Performance Best Practices for VMware vSphere (5.1)                                                                                                    |
|                          | http://www.vmware.com/pdf/Perf_Best_Practices_vSphere5.1.pdf                                                                                                    |
|                          | Performance Best Practices for VMware vSphere (5.0)                                                                                                    |
|                          | http://www.vmware.com/pdf/Perf_Best_Practices_vSphere5.0.pdf                                                                                                    |
| Item                     | Comments                                                                                                    |
| Observation 7            | Desktops on 2 datastore(s) are not distributed evenly.                                                                                                    |
| Priority                 | P1                                                                                                    |
| Infrastructure Qualities | Manageability, performance, scalability, configuration.                                                                                                    |
| Recommendation           | Verify that virtual desktops are distributed evenly across datastores.                                                                                                    |
| Justification            | This reduces storage contention and balances I/O loads. This helps to<br>avoid SCSI reservation locking, for example. An even distribution of<br>desktops spreads the I/O load so you do not have a single datastore<br>handling most of the total I/O or causing unnecessary storage I/O<br>contention. This goes together with the practice of rebalancing. In some<br>situations, there may be different datastores for those very different<br>desktop pool workloads, but even then you should balance the desktop<br>distribution. |

# 3.4 Priority 2 Recommendations

| Item          | Comments                                            |
|---------------|-----------------------------------------------------|
| Observation 1 | Monitor VM statistics to ensure appropriate sizing. |

| Priority                 | P2                                                                                                    |
|--------------------------|----------------------------------------------------------------------------------------------------|
| Infrastructure Qualities | Performance.                                                                                                    |
| Recommendation           | Verify that there are no unusually high disk I/O latencies or IOPS (CMDS/s, GAVG).                                                                                                |
| Justification            | Many Horizon View implementations are impacted by poor storage design or performance. These issues can be identified on ESX hosts running virtual desktop workloads using ESXTOP. |
|                          | References                                                                                                    |
|                          | Interpreting esxtop 4.1 Statistics                                                                                                    |
|                          | http://communities.vmware.com/docs/DOC-11812                                                                                                    |

# 3.5 Priority 3 Recommendations

| Item                     | Comments                                                                                                    |
|--------------------------|----------------------------------------------------------------------------------------------------|
| Observation 1            | 1 vCenter(s) is/are not exclusively used for Horizon View environment.                                                                                                    |
| Priority                 | P3                                                                                                    |
| Infrastructure Qualities | Manageability, performance, scalability, configuration.                                                                                                    |
| Recommendation           | Verify that vCenter servers supporting the Horizon View environment are dedicated only to supporting Horizon View. Use separate vCenter servers for supporting the virtualized server environment. This is a small environment. It is best practice to have two vCenter servers, one managing the server systems and another managing only the desktop systems. |
| Justification            | This allows for segregated management and provides room for growth as desktop deployments increase in the future.<br>References                                                                                                    |
|                          | VMware Horizon with View Installation (6.x)                                                                                                    |
|                          | https://pubs.vmware.com/horizon-view-<br>60/topic/com.vmware.ICbase/PDF/horizon-view-60-installation.pdf                                                                                                    |
|                          | VMware Horizon View Installation (5.x)                                                                                                    |
|                          | http://pubs.vmware.com/view-52/topic/com.vmware.ICbase/PDF/horizon-<br>view-52-installation.pdf                                                                                                    |

# 5. VMware View Environment

The MSPB VMware View infrastructure must support up to 300 virtual desktops. There are currently 225 users configured.

This section provides the inventory of VMware View infrastructure collected during this engagement. It is important for MSPB to consider the recommendations given earlier in this document. The recommendations will assist MSPB in optimizing the existing implementation and enable the environment to scale with an acceptable and stable level of performance.

## 5.1 VMware View Inventory

## 5.1.1 View Connection Servers

### 5.1.1.1. Platform Specifications

- System: VMware Virtual Machine
- CPU: 4 vCPU
- RAM: 10 GB
- Disk: 140,0,120 GB

### 5.1.1.2. View Connection Server Virtual Machines

### b) (7)(E)

- Role: (b) (7)(E)
- NICs: 1 vNIC
- VMware Tools: guestToolsCurrent
- Virtual Devices: CD/DVD ,1 Floppy
- Version: 6.0.1-2088845
- OS: Microsoft Windows Server 2008 R2 (64-bit)

### (b) (7)(E)

- Role: (b) (7)(E)
- NICs: 1 vNIC
- VMware Tools: guestToolsCurrent
- Virtual Devices: CD/DVD ,1 Floppy
- Version: 6.0.1-2088845
- OS: Microsoft Windows Server 2008 R2 (64-bit)

### (b) (7)(E)

- Role: (b) (7)(E)
- NICs: 1 vNIC
- VMware Tools: guestToolsCurrent
- Virtual Devices: CD/DVD ,1 Floppy
- Version: 6.0.1-2088845
- OS: Microsoft Windows Server 2008 R2 (64-bit)

(b) (7)(E)

- Role: (b) (7)(E)
- NICs: 1 vNIC
- VMware Tools: guestToolsCurrent
- Virtual Devices: CD/DVD ,1 Floppy
- Version: 6.0.1-2088845
- OS: Microsoft Windows Server 2008 R2 (64-bit)

#### b) (7)(E)

- Role: (b) (7)(E)
- NICs: 1 vNIC
- VMware Tools:
- Virtual Devices: N/A
- Version: 6.0.1-2088845
- OS: Microsoft Windows Server 2008 R2 (64-bit)

### (b) (7)(E)

- Role: (b) (7)(E)
- NICs: 1 vNIC
- VMware Tools:
- Virtual Devices: N/A
- Version: 6.0.1-2088845
- OS: Microsoft Windows Server 2008 R2 (64-bit)

## 5.1.2 Hosted View Desktop Environment

#### vCenter Server Clusters

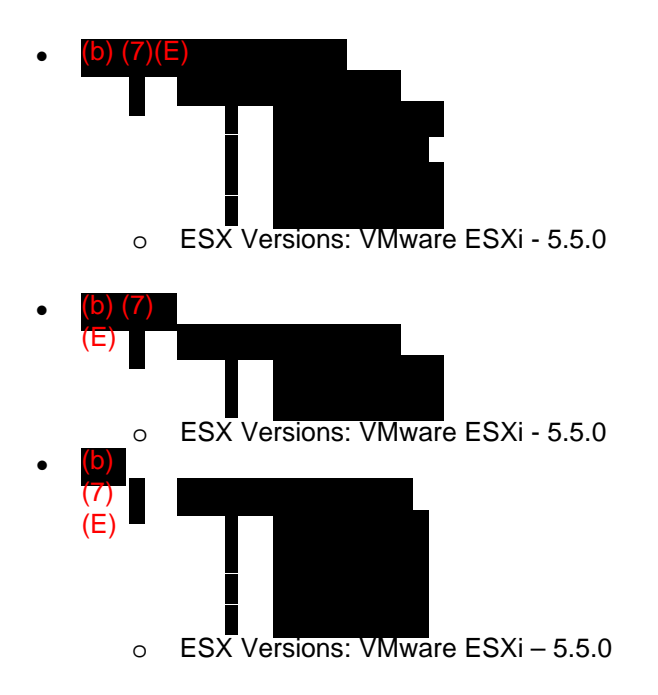

## 5.1.3 View Desktop Pools

The configuration of these desktop pools is detailed in the following sections.

## TEST

| Туре                               | Automated Desktop Pool                             |
|------------------------------------|----------------------------------------------------|
| Desktop persistence                | Floating                                           |
| Desktop source                     | vCenter (linked clone)                             |
| Display state                      | Enabled                                            |
| Number of desktop sources          | 6                                                  |
| vCenter Server                     | (b) (7)(E)                                         |
| Tags                               |                                                    |
| When virtual machine is not in use | alwaysOn                                           |
| Automatic logoff after disconnect  | After                                              |
| Allow user resets                  | No                                                 |
| Allow multisessions per user       | No                                                 |
| Default display protocol           | PC-over-IP                                         |
| Allow user protocol override       | Yes                                                |
| Adobe Flash quality                | noControl                                          |
| Adobe Flash throttling             | Disabled                                           |
| Advanced Parameters                | PCoIP # of monitors: 4 PCoIP Resolution: 1920x1200 |

### MSPB

| Туре                | Automated Desktop Pool |
|---------------------|------------------------|
| Desktop persistence | Floating               |
| Desktop source      | vCenter (linked clone) |
| Display state       | Enabled                |

| Number of desktop sources          | 200                                                |
|------------------------------------|----------------------------------------------------|
| vCenter Server                     | (b) (7)(E)                                         |
| Tags                               |                                                    |
| When virtual machine is not in use | alwaysOn                                           |
| Automatic logoff after disconnect  | After                                              |
| Allow user resets                  | No                                                 |
| Allow multisessions per user       | No                                                 |
| Default display protocol           | PC-over-IP                                         |
| Allow user protocol override       | Yes                                                |
| Adobe Flash quality                | noControl                                          |
| Adobe Flash throttling             | Disabled                                           |
| Advanced Parameters                | PCoIP # of monitors: 4 PCoIP Resolution: 2560x1600 |

## 5.1.4 Virtual Desktop Master Images

A virtual machine master is a copy, or *golden image*, of a virtual machine that can be used to create and provision new virtual machines. Typically, a master image includes an installed guest operating system and a set of applications.

It is a best practice to deploy a desktop pool manually or automated from a standardized desktop source, or template. Provisioning virtual machines in a desktop pool configures all virtual machines with the same settings, loaded operating system, applications and patches.

In addition, consider multiple desktop templates based on pool, department, or function. This is so that specific optimizations can be made to particular department virtual desktops without adversely affecting another desktop pool, while maintaining an efficient virtual desktop environment.

Conforming to these best practices reduces the complexities of troubleshooting, desktop pool deployments, recomposing, or recovering processes.

### 5.1.4.1. Desktop Master Build Process

The current desktop build process adheres to VMware best practices. MSPB uses the VMware Optimization Tool to maximize the performance on the linked clone desktops. It is recommended to continue to use the Optimization Tool and create additional master images dedicated to different use cases with isolated applications specific to users needs.

### 5.1.4.2. Master Desktop Virtual Machine Specifications

The following is a detailed report for the master image. All of the items identified with a yellow box are available optimizations that MSPB may benefit from configuring on the master image.

# **Analysis Report**

Date: 9/1/2015 12:39:19 PM Template: Windows7 (built-in)

| Г | System Information      |                                              |                   |                     |
|---|-------------------------|----------------------------------------------|-------------------|---------------------|
|   | <b>Operating System</b> | Microsoft Windows 7 Enterprise               | System Name       | (b) (7)(E)          |
|   | Version                 | Microsoft Windows NT 6.1.7601 Service Pack 1 | User Name         | (b) (7)(E)          |
|   | Processor               | Intel(R) Xeon(R) CPU E5-2670 0 @ 2.60GHz     | Windows Directory | C:\Windows          |
|   | System Type             | 32-bit                                       | System Directory  | C:\Windows\system32 |
|   | Physical Memory (RAM)   | 3.00 GB                                      | Locale            | United States       |
|   |                         |                                              |                   |                     |

Details:

|   | Steps                                            | Description                                                                                                    | Expected Result                | Actual Result |
|---|--------------------------------------------------|----------------------------------------------------------------------------------------------------|--------------------------------|---------------|
| A | pply HKCU Setting                                | s to Registry                                                                                                    |                                |               |
|   | Load HKCU for editing                            | Open HKey Users<br>(Default User Profile) for<br>Editing                                                                                                    |                                |               |
|   | Action Center<br>Icon - Disable                  | The Action Center Icon<br>notifies the user of the<br>firewall, anti virus, security<br>related things, etc. that<br>may be configured<br>differently than expected.<br>Disabling this service can<br>be useful to avoid end<br>user confusion. | 1                              |               |
|   | Default power setting                            | Set Start button > Power to log off as the default.                                                                                                    | 1                              |               |
|   | Default Screen<br>Saver                          | Set the default screen<br>saver to "Blank" - any<br>graphics screensaver will<br>put extra load on the<br>virtual infrastructure.                                                                                                    | %windir%\system32\scrnsave.scr |               |
|   | Lower Terminal<br>Server Client<br>send interval | Lower Terminal Server<br>Client send interval                                                                                                    | 1                              |               |
|   | Reduce Menu<br>Show Delay                        | Delay Show the Reduce<br>Menu                                                                                                    | 120                            |               |

|   | Steps                                            | Description                                                                                                    | Expected Result | Actual Result |
|---|--------------------------------------------------|----------------------------------------------------------------------------------------------------|-----------------|---------------|
|   | RSS Feeds -<br>Disable                           | Perform this task to<br>disable RSS feed<br>capability and potentially<br>improve performance and<br>reduce requirements for<br>disk space growth related<br>to this service. | 0               |               |
|   | Screen Save<br>Secure                            | Secures the VM in case a user walks away                                                                                                    | 1               |               |
|   | Screen Saver<br>Timeout                          | Timeout set to 10 mins                                                                                                    | 600             |               |
|   | Set Default<br>Wallpaper                         | Set wallpaper to a "non<br>existing" file to disable the<br>end users ability to set a<br>wallpaper.                                                                          |                 |               |
|   | Temporary<br>Internet Files to<br>Non Persistent | Purge cache for IE on<br>every close of IE. Non<br>persistence                                                                                                    | 0               |               |
|   | Visual Effects                                   | Set Windows Visual<br>Effects to Optimized for<br>best performance.                                                                                                    | 3               |               |
|   | Unload HKCU for editing                          | Very Important Step!<br>Need to close the<br>ntuser.dat file to save<br>changes.                                                                                              |                 |               |
| A | pply HKLM Setting                                | S                                                                                                    |                 |               |
|   | Application Event<br>Log Max Size                | Set max size on Event<br>Log to 1 MB                                                                                                    | 1048576         | 1048576       |
|   | Application Event<br>Log Retention               | Set no retention                                                                                                    | 0               | 0             |
|   | Background<br>Layout Service -<br>Disable        | Disable Background<br>Layout Service                                                                                                    | 0               | 0             |

| Steps                                                              | Description                                                                                                    | Expected Result | Actual Result |
|--------------------------------------------------------------------|----------------------------------------------------------------------------------------------------|-----------------|---------------|
| CIFS Change<br>Notifications -<br>Disable                          | Disable CIFS Change<br>Notifications                                                                           | 1               | 1             |
| Crash Control -<br>Automatically<br>Reboot - Enable                | Enable Automatically<br>Reboot for the Crash<br>Control                                                        | 1               | 1             |
| Crash Control -<br>Sending alert -<br>Disable                      | Disable sending alert for the Crash Control                                                                    | 0               | 0             |
| Crash Control -<br>Writing event to<br>the system log -<br>Disable | Disable writing event to<br>the system log for the<br>Crash Control                                            | 0               | 0             |
| Creation of Crash<br>Dump - Disable                                | Removes the creation of a<br>Crash Dump file                                                                   | 0               | 0             |
| Customer<br>experience<br>improvement<br>program -<br>Disable      | Disable customer<br>experience improvement<br>program                                                          | 0               | 0             |
| Disk Timeout<br>Value                                              | How long the OS will wait<br>for a disk write or read to<br>take place on the SAN<br>without throwing an error | 200             | 200           |
| Do not buffer<br>UDP packets<br>less than 1500<br>Bytes            | Improves high bandwidth<br>video performance                                                                   | 1500            | 1500          |
| Enable Remote<br>Desktop                                           | Enables RDP                                                                                                    | 0               | 0             |
| Hide Fast User<br>Switching                                        | Hide Fast User Switching                                                                                       | 1               | 1             |
| Hide Hard Error<br>Messages                                        | Hide Hard Error<br>Messages                                                                                    | 0               | 0             |

| Steps                                                   | Description                                                                              | Expected Result | Actual Result |
|---------------------------------------------------------|------------------------------------------------------------------------------------------|-----------------|---------------|
| IE Wizard -<br>Disable                                  | Removes the<br>customization wizard upon<br>first launch of Internet<br>Explorer         | 1               | 1             |
| Image Revision                                          | Image Revision                                                                           | 1.0             | 1.0           |
| Image Virtual                                           | Registry Entry to identify if<br>virtual machine                                         | Yes             | Yes           |
| Increase Service<br>Startup Timeout                     | Allows up to 120 seconds<br>before timing out waiting<br>for a service                   | 120000          | 120000        |
| IPv6 - Disable                                          | Disable IPv6                                                                             | 255             | 255           |
| Machine Account<br>Password<br>Changes -<br>Disable     | Disable Machine Account<br>Password Changes                                              | 0               | 0             |
| Network Location                                        | Creates a blank key that<br>disables the "Choose<br>default network location"<br>prompt. |                 |               |
| Remote Desktop<br>Authentication                        | Sets default authentication level.                                                       | 0               |               |
| Screen Saver at<br>Logon/Welcome<br>Screen - Disable    | Making modifications to<br>.DEFAULT                                                      | 0               | 0             |
| Security Event<br>Log Max Size                          | Set max size on Event<br>Log to 1 MB                                                     | 1048576         |               |
| Security Event<br>Log Retention                         | Sets no retention                                                                        | 0               |               |
| Set Wallpaper to<br>blank at<br>Logon/Welcome<br>Screen | Making modifications to<br>.DEFAULT                                                      |                 |               |

|   | Steps                                     | Description                                                                                                    | Expected Result | Actual Result |
|---|-------------------------------------------|----------------------------------------------------------------------------------------------------|-----------------|---------------|
|   | Storing Recycle<br>Bin Files -<br>Disable | Deleting files will delete<br>immediately instead of<br>storing in the recycle bin.<br>Same behavior as non<br>persistent VM                                             | 1               | 1             |
|   | Superfetch<br>(Registry) -<br>Disable     | Set Superfetch to boot files only.                                                                                                    | 0               | 0             |
|   | System Event<br>Log Max Size              | Set max size on Event<br>Log to 1 MB                                                                                                    | 1048576         | 1048576       |
|   | System Event<br>Log Retention             | Set no retention                                                                                                    | 0               | 0             |
|   | System Restore -<br>Disable               | Disable System Restore.<br>System Restore provides<br>rollback capability that<br>should not be leveraged in<br>a VDI environment. Space<br>and reliability are factors. | 1               | 1             |
|   | TCP/IP Task<br>Offload - Disable          | Disable TCP/IP Task<br>Offload                                                                                                    | 1               | 1             |
|   | UAC - Disable                             | Disables User Access<br>Control. Use Group Policy<br>to configure more<br>granularly                                                                                     | 0               | 0             |
|   | Windows<br>Sideshow -<br>Disable          | Disable Windows<br>Sideshow                                                                                                    | 1               | 1             |
|   | Windows Update<br>- Disable               | Disable Automatic Update<br>- important for non<br>persistent VMs                                                                                                    | 1               | 0             |
| D | isable Features                           |                                                                                                    |                 |               |
|   | Boot GUI                                  | Disable the graphic for the Windows 7 boot                                                                                                    | N.A             | N.A           |

|                         | Steps                                                  | Description                                                                    | Expected Result | Actual Result |
|-------------------------|--------------------------------------------------------|--------------------------------------------------------------------------------|-----------------|---------------|
|                         | Delete Restore<br>Points for System<br>Restore         | Removes all restore points if they exist                                       | N.A             | N.A           |
|                         | Firewall (All<br>Profiles)                             | Netsh to disable firewall on all profiles.                                     | N.A             | N.A           |
|                         | Hibernation for<br>Power Config                        | Disable Hibernation for<br>Power Config                                        | N.A             | N.A           |
|                         | Last Access<br>Timestamp                               | Disable Last Access<br>Timestamp                                               | N.A             | N.A           |
|                         | Stop Superfetch<br>Service                             | Stop Superfetch Service                                                        | N.A             | N.A           |
|                         | System Restore                                         | Powershell command to<br>immediately disable<br>system restore                 | N.A             | N.A           |
| Disable Scheduled Tasks |                                                        | asks                                                                           |                 |               |
|                         | Application<br>Experience -<br>AitAgent                | Disable Application<br>Experience - AitAgent                                   | DISABLED        | Disabled      |
|                         | Application<br>Experience -<br>Program Data<br>Updator | Disable Application<br>Experience - Program<br>Data Updator                    | DISABLED        | Enabled       |
|                         | CEIP<br>Consolidator                                   | Disable Customer<br>Experience Improvement<br>Program (CEIP)<br>scheduled task | DISABLED        | Disabled      |
|                         | CEIP Kernel                                            | Disable Customer<br>Experience Improvement<br>Program (CEIP)<br>scheduled task | DISABLED        | Disabled      |
|                         | CEIP Usb                                               | Disable Customer<br>Experience Improvement<br>Program (CEIP)                   | DISABLED        | Disabled      |

| Steps                                                                                                    | Description                                                                                                    | Expected Result                                       | Actual Result |
|----------------------------------------------------------------------------------------------------|----------------------------------------------------------------------------------------------------|-------------------------------------------------------|---------------|
|                                                                                                    | scheduled task                                                                                                    |                                                       |               |
| Defrag Schec                                                                                                    | ule Disable Defrag Sch                                                                                                    | nedule DISABLED                                       | Disabled      |
| Registry Idle<br>Backup Task                                                                                         | Disable Registry Id<br>Backup Task                                                                                                    | le DISABLED                                           | Disabled      |
| System Resto<br>Schedule                                                                                             | re Disable System Re<br>Schedule                                                                                                    | estore DISABLED                                       | Disabled      |
| Windows<br>Defender Idle<br>Task                                                                                     | Disable Windows<br>Defender Idle Task                                                                                                    | DISABLED                                              |               |
| Windows<br>Defender<br>Schedule                                                                                      | Disable Windows<br>Defender Schedule                                                                                                    | DISABLED                                              | Disabled      |
| WinSAT Measures performance of<br>Windows 7 and provides<br>an index number. Causes<br>performance impact on<br>VMs. |                                                                                                    | ance of DISABLED<br>ovides<br>Causes<br>ct on         | Disabled      |
| Disable Services                                                                                                    |                                                                                                    |                                                       |               |
| Background<br>Intelligent<br>Transfer Serv                                                                           | Transfers files in th<br>background using i<br>network bandwidth<br>service is disabled,<br>Windows Update a<br>MSN Explorer can<br>automatically down<br>programs and othe<br>information. | e DISABLED<br>idle<br>. If the<br>ind<br>hot<br>hload | Manual        |
| Bitlocker Driv<br>Encryption<br>Service                                                                              | e Bitlocker service fo<br>encryption. Not<br>recommended to e<br>VDI virtual machine                                                                                                    | ncrypt<br>es.                                         | Disabled      |
| Block Level<br>Backup Engir<br>Service                                                                               | e Used by Windows                                                                                                    | Backup DISABLED                                       | Disabled      |

| Steps                                                 | Description                                                                                                    | Expected Result | Actual Result |
|-------------------------------------------------------|----------------------------------------------------------------------------------------------------|-----------------|---------------|
| BranchCache                                           | Used for caching files on server in a branch office.                                                                                                    | DISABLED        | Disabled      |
| Change Group<br>Policy Client start<br>mode to manual | Responsible for applying<br>settings configured by<br>administrator for the<br>computer and users<br>through the Group Policy<br>component.                                                                               | MANUAL          | Auto          |
| Computer<br>Browser                                   | Used for browsing computers on the same network.                                                                                                    | DISABLED        | Disabled      |
| Desktop Window<br>Manager Session<br>Manager          | Used for Aero - disable if<br>Aero is not desired.<br>(VMware product<br>compatibility: Do not<br>disable if View 5.3<br>package will be installed.)                                                                      | DISABLED        | Auto          |
| Diagnostic Policy<br>Service                          | Disable Diagnostic Policy<br>Service                                                                                                    | DISABLED        | Disabled      |
| Diagnostic<br>Service Host                            | Problem detection and troubleshooting resolution.                                                                                                    | DISABLED        | Disabled      |
| Diagnostic<br>System Host                             | Problem detection and troubleshooting resolution.                                                                                                    | DISABLED        | Disabled      |
| Disk<br>Defragmenter<br>Service                       | Defrag can create<br>unnecessary overhead on<br>a virtual machine - the<br>scheduled defrag has<br>been set to disable below<br>as well as disabling this<br>service.                                                     | DISABLED        | Disabled      |
| Function<br>Discovery<br>Provider Host                | The FDPHOST service<br>hosts the Function<br>Discovery (FD) network<br>discovery providers.<br>These FD providers<br>supply network discovery<br>services for the Simple<br>Services Discovery<br>Protocol (SSDP) and Web | DISABLED        | Disabled      |

 $\ensuremath{\textcircled{}}$  2015 VMware, Inc. All rights reserved.

|  | Steps                                             | Description                                                                                                    | Expected Result | Actual Result |
|--|---------------------------------------------------|----------------------------------------------------------------------------------------------------|-----------------|---------------|
|  |                                                   | Services - Discovery (WS-<br>D) protocol.                                                                                                    |                 |               |
|  | Function<br>Discovery<br>Resource<br>Publication  | Publishes his computer<br>and resources attached to<br>this computer so they can<br>be discovered over the<br>network.                                 | DISABLED        | Disabled      |
|  | HomeGroup<br>Listener                             | Used for Homegroup<br>services - N/A for VDI                                                                                                    | DISABLED        | Unknown       |
|  | HomeGroup<br>Provider                             | Used for Homegroup<br>services - N/A for VDI                                                                                                    | DISABLED        | Disabled      |
|  | Interactive<br>Services<br>Detection              | Displays a dialog box<br>when a service tries to<br>send a message to the<br>console.                                                                  | DISABLED        | Disabled      |
|  | IP Helper                                         | Disable if IPv6 is not a factor in VDI                                                                                                    | DISABLED        | Disabled      |
|  | Media Center<br>Extender                          | Allows Media Center<br>Extenders to locate and<br>connect to the computer.                                                                             | DISABLED        |               |
|  | Microsoft iSCSI<br>Initiator Service              | Not leveraged in a VDI                                                                                                    | DISABLED        | Disabled      |
|  | Microsoft<br>Software Shadow<br>Copy Provider     | Leveraged by Windows<br>Backup and System<br>Restore.                                                                                                  | DISABLED        | Disabled      |
|  | Offline Files                                     | Disable Offline Files                                                                                                    | DISABLED        | Disabled      |
|  | Reports and<br>Solutions Control<br>Panel Support | Provides support for<br>viewing, sending and<br>deletion of system-level<br>problem reports for the<br>Problem Reports and<br>Solutions control panel. | DISABLED        | Disabled      |
|  | Secure Socket<br>Tunneling                        | VPN tunneling service.<br>Not likely leveraged in a                                                                                                    | DISABLED        | Disabled      |

|  | Steps                         | Description                                                                                                    | Expected Result | Actual Result |
|--|-------------------------------|----------------------------------------------------------------------------------------------------|-----------------|---------------|
|  | Protocol Service              | VDI environment.                                                                                                    |                 |               |
|  | Security Center               | Remove the task tray<br>regarding security center<br>warnings                                                                                                    | DISABLED        | Disabled      |
|  | SSDP Discovery                | Disable SSDP Discovery                                                                                                    | DISABLED        | Disabled      |
|  | Superfetch                    | Service is leveraged to<br>optimize loading of<br>applications over time. In<br>a non persistent or<br>commodity based VDI<br>environment this service<br>may impact performance.<br>Depends on use and<br>organization. | DISABLED        | Disabled      |
|  | Tablet Services               | Disable if you are not<br>using Tablet PC<br>functionality                                                                                                    | DISABLED        | Disabled      |
|  | Themes                        | Disable if you want to run<br>"Classic" GUI                                                                                                    | DISABLED        | Disabled      |
|  | Universal PnP<br>Host Service | Dependent on the SSDP Service.                                                                                                    | DISABLED        | Disabled      |
|  | Volume Shadow<br>Copy Service | Used for System Restore<br>and Backup Operations.<br>(VMware product<br>compatibility: Do not<br>disable if Persona<br>Management is in use.)                                                                            | DISABLED        | Disabled      |
|  | Windows Backup                | Windows Backup service<br>used by System Restore<br>and Windows Backups.                                                                                                    | DISABLED        | Disabled      |
|  | Windows<br>Defender Service   | Windows Defender can be<br>optionally disabled in a<br>VDI environment<br>especially for non<br>persistent VMs where<br>data will be purged. A<br>scheduled task has also<br>been marked to disable                      | DISABLED        | Disabled      |

|   | Steps                                              | Description                                                                                                    | Expected Result | Actual Result |
|---|----------------------------------------------------|----------------------------------------------------------------------------------------------------|-----------------|---------------|
|   |                                                    | below.                                                                                                    |                 |               |
|   | Windows Error<br>Reporting<br>Service              | Error reporting services<br>leveraged by Applications<br>when they crash to send<br>reports to Microsoft. If<br>using DER within VDI<br>consider alternate<br>configuration. | DISABLED        | Disabled      |
|   | Windows Firewall                                   | Recommended to customize instead of disable the firewall.                                                                                                    | DISABLED        | Auto          |
|   | Windows Media<br>Center Network<br>Sharing Service | Used by Media Center                                                                                                    | DISABLED        | Disabled      |
|   | Windows Media<br>Center Receiver<br>Service        | Media Center Service<br>Related                                                                                                    | DISABLED        |               |
|   | Windows Media<br>Center Scheduler<br>Service       | Media Center Service<br>Related                                                                                                    | DISABLED        |               |
|   | Windows Search                                     | If you do a lot of searching<br>on a VM, do not disable<br>this service.                                                                                                    | DISABLED        | Disabled      |
|   | Windows Update                                     | If this is a non persistent<br>VM, Windows Update<br>should be handled<br>differently via standard<br>image maintenance<br>practices.                                        | DISABLED        | Disabled      |
|   | WLAN<br>AutoConfig                                 | Wireless LAN<br>Configuration - N/A for<br>VDI environments.                                                                                                    | DISABLED        | Disabled      |
|   | WWAN<br>AutoConfig                                 | Service related to Mobile<br>Broadband Devices                                                                                                    | DISABLED        | Disabled      |
| D | Disable Visual Effects                             |                                                                                                    |                 |               |

| Steps                       | Description                                                  | Expected Result | Actual Result |
|-----------------------------|--------------------------------------------------------------|-----------------|---------------|
| Aero Peek                   | Disable Desktop Window<br>Manager Aero Peek<br>Visual Effect | 0               | 1             |
| Animate Min/Max<br>Windows  | Disable Animate Min/Max<br>Windows Visual Effect             | 0               | 1             |
| ComboBox<br>Animation       | Disable ComboBox<br>Animation Visual Effect                  | 0               | 1             |
| Control<br>Animations       | Disable Control<br>Animations Visual Effect                  | 0               | 1             |
| Cursor Shadow               | Disable Cursor Shadow<br>Visual Effect                       | 0               | 1             |
| Desktop Window<br>Manager   | Disable Desktop Window<br>Manager Visual Effect              | 0               | 1             |
| Drag Full<br>Windows        | Disable Drag Full<br>Windows Visual Effect                   | 0               | 1             |
| Drop Shadow                 | Disable Drop Shadow<br>Visual Effect                         | 0               | 1             |
| Font Smoothing              | Disable Font Smoothing<br>Visual Effect                      | 0               | 1             |
| ListBox Smooth<br>Scrolling | Disable ListBox<br>SmoothScrolling Visual<br>Effect          | 0               | 1             |
| Listview Alpha<br>Select    | Disable Listview Alpha<br>Select Visual Effect               | 0               | 1             |
| Listview Shadow             | Disable Listview Shadow<br>Visual Effect                     | 0               | 1             |
| Menu Animation              | Disable Menu Animation<br>Visual Effect                      | 0               | 1             |
| Save Thumbnail              | Disable Save Thumbnail<br>Visual Effect                      | 0               | 0             |

|                   | Steps                                   | Description                                 | Expected Result | Actual Result           |
|-------------------|-----------------------------------------|---------------------------------------------|-----------------|-------------------------|
|                   | Selection Fade                          | Disable Selection Fade<br>Visual Effect     | 0               | 1                       |
|                   | Taskbar<br>Animations                   | Disable Taskbar<br>Animations Visual Effect | 0               | 1                       |
|                   | Thumbnails Or<br>Icon                   | Disable ThumbnailsOrIcon<br>Visual Effect   | 0               | 1                       |
|                   | Tooltip Animation                       | Disable Tooltip Animation<br>Visual Effect  | 0               | 1                       |
|                   | Transparent<br>Glass                    | Disable Transparent<br>Glass Visual Effect  | 0               | 1                       |
| VMware Components |                                         |                                             |                 |                         |
|                   | VMware Tools                            | VMware Tools                                |                 |                         |
|                   | VMware View<br>Agent                    | VMware View Agent.                          |                 | Registry key not found. |
|                   | VMware View<br>Agent Debug -<br>Disable | VMware                                      | False           | False                   |
|                   | VMware View<br>Agent Trace -<br>Disable | VMware                                      | False           | False                   |

# 5.2 End User Persona

End user profile management is achieved using Liquidware Labs Profile Unity. It is recommended to engage Liquidware Labs in order to gather all necessary configurations to optimize the login process and deliver the best experience to the end users.

# 6. Recommendations

## 6.1 vSphere Recommendations

- Review above observations and make configuration enhancements based on business need
- Use resource pools for workload grouping
- Enable syslog collecting of ESXi environment (Configured, not enabled)

- Move vSphere Database to a dedicated SQL server (presently co-installed on the vSphere server)
- Set a max memory allocation for SQL server
- Increase size of Microsoft Event Log and collect a regular bundle for future analysis
- o Discussed the importance of monitoring and root cause identification
- Leverage out of box monitoring and alerting in vSphere and View for regular review

## 6.2 Horizon View Recommendations

- Continue using the VMware OS Optimization tool for virtual desktops
- GPOs for PCoIP optimization (build to lossless, max image size, copy/paste and resolution for desktops, etc.)
- Using multiple datastores in more than one array for redundancy of View desktops
- o Using connection server tags to provide explicit paths to users desktops
- Deploying cloud pod architecture for Horizon View redundancy and potential disaster recovery
- o Providing connection server redundancy (load balancing) for high availability desktops
- Investigate the View Administrators Toolbox (located in labs.vmware.com/flings) for the ability to use more Horizon View metrics
- Discussions around some issues they have been experiencing within their View desktop environment
  - Cursor disappearing in View sessions (registry key, kb.vmware.com/kb/2081495)
  - KMS activation for Office (Use Office customization tool and check box activate with KMS and provide KMS server FQDN)
  - Typing lag on office applications in View sessions (Group Policy setting for View Agent)
  - Allowing larger screen resolutions (Group Policy setting for View Agent)
  - Printing issues (garbled text) when printing from a View session (usually caused by firmware/driver mismatch or older version of VMware tools. Will need to investigate as to which component is causing the issue)
  - Unlocking multiple desktops while using Horizon View client (Will need to investigate pass thru options)

# 6.3 Operational Recommendations

- Use the Liquidware Labs Stratusphere product (already own licensing and Profile Unity) to maintain higher visibility within the Virtual Machines and applications and the resources they consume.
- Use the Nutanix dashboard that was included in the host and storage solution for identifying metrics from physical components.
- Discussed vRealize Operations Manager and its ability to add value for maintaining a proactive environment.
- o Develop regular habits to check dashboards and messages generated by infrastructure

## 6.4 Additional Recommendations

- Recommend advanced training on products for support personnel
- Enlisting a VMware resource while planning and preparing for product upgrades
- o Annual Health Checks for the environment

# **Appendix A: References**

| Item                        | URL                                              |
|-----------------------------|--------------------------------------------------|
| Documentation               | http://www.vmware.com/support/pubs               |
| VMTN Technology information | http://www.vmware.com/vcommunity/technology      |
| VMTN Knowledge Base         | http://kb.vmware.com                             |
| Discussion forums           | http://www.vmware.com/community                  |
| User groups                 | http://www.vmware.com/vcommunity/usergroups.html |
| Online support              | http://www.vmware.com/support                    |
| Telephone support           | http://www.vmware.com/support/phone_support.html |
| Education services          | http://mylearn.vmware.com/mgrreg/index.cfm       |
| Certification               | http://mylearn.vmware.com/portals/certification/ |
| Technical papers            | http://www.vmware.com/vmtn/resources             |